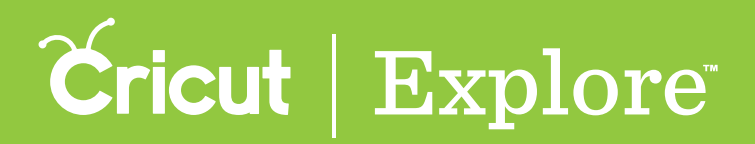

# **Design screen view**

It's easy to pan the design canvas to view other parts of it. You can also zoom in or out of the design canvas. A third option is to double tap the canvas to bring all the images into view and centered on the design canvas.

### Panning the design screen

**Step 1** Drag two fingers to pan around the design screen.

### Zooming the design screen

**Step 1** Place your thumb and index finger on the design screen (not touching images).

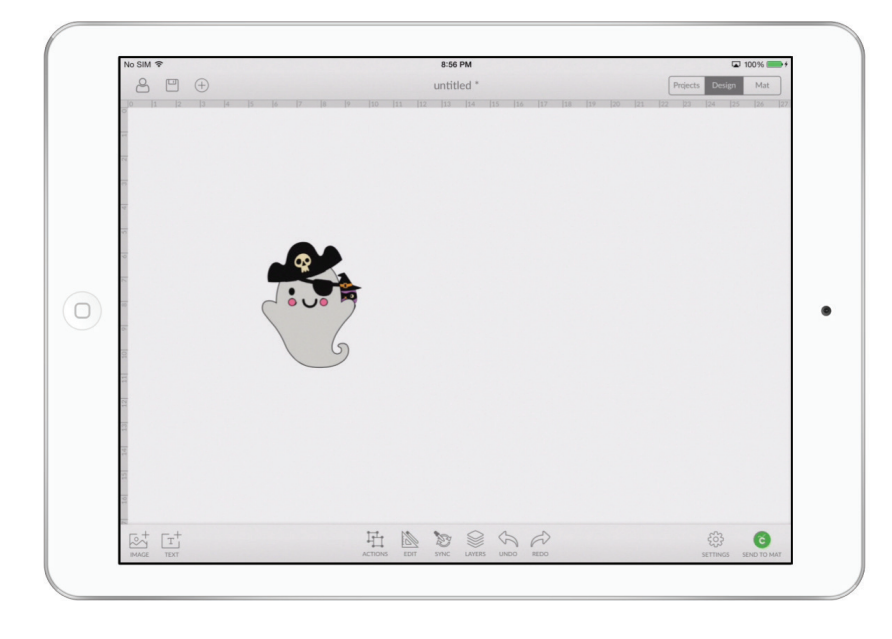

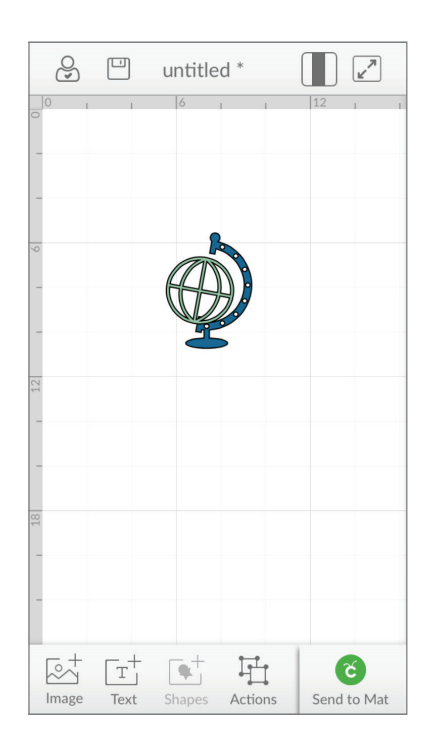

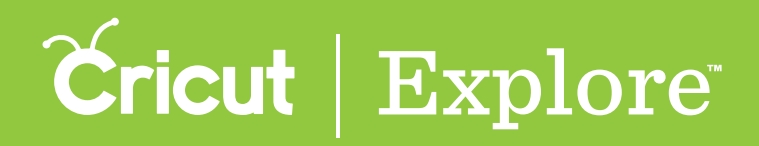

## **Design screen view**

**Step 2** The pinching gesture changes the magnification of the design screen. Pinching fingers away from each other will zoom in to increase magnification of the design screen and all images. Pinching fingers towards each other will zoom out to reduce magnification of the design screen and all images.

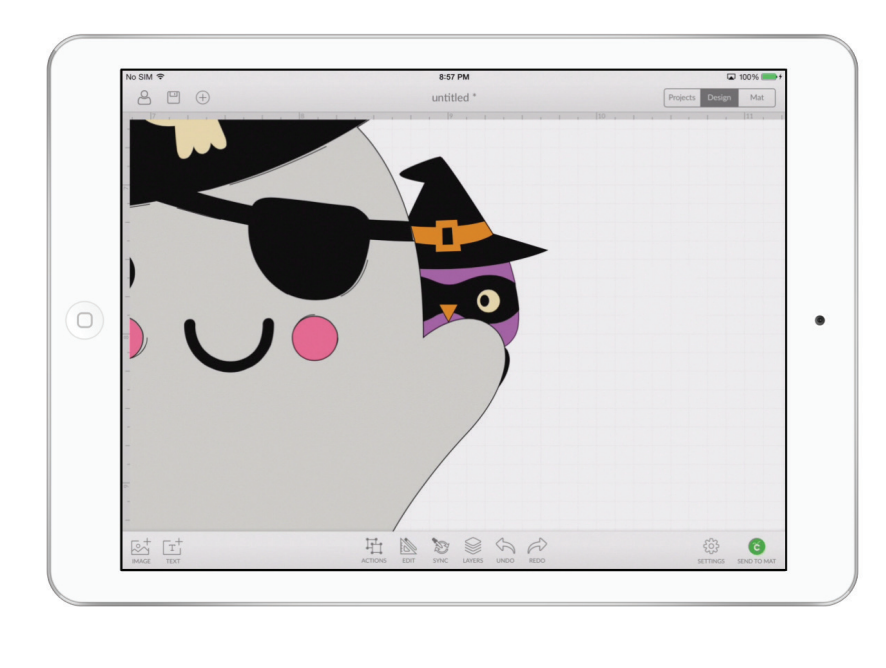

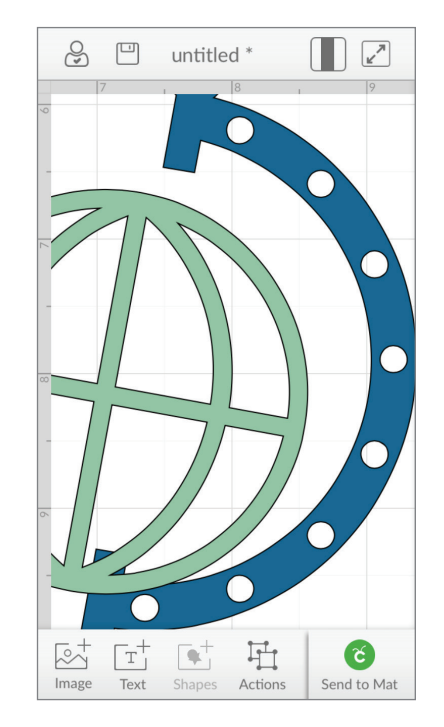

Tip: The rulers and the background grid change scale as the design screen is zoomed in or out.

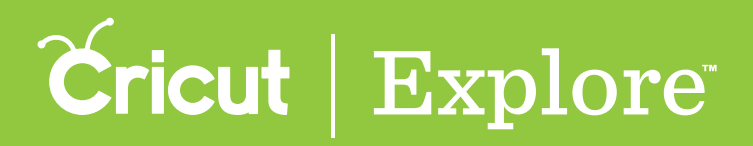

# **Design screen view**

#### Centering image view

**Step 1** Double tap the design screen (not touching images). The project will zoom in or out to show all images in your project and the view of the design screen will be centered.

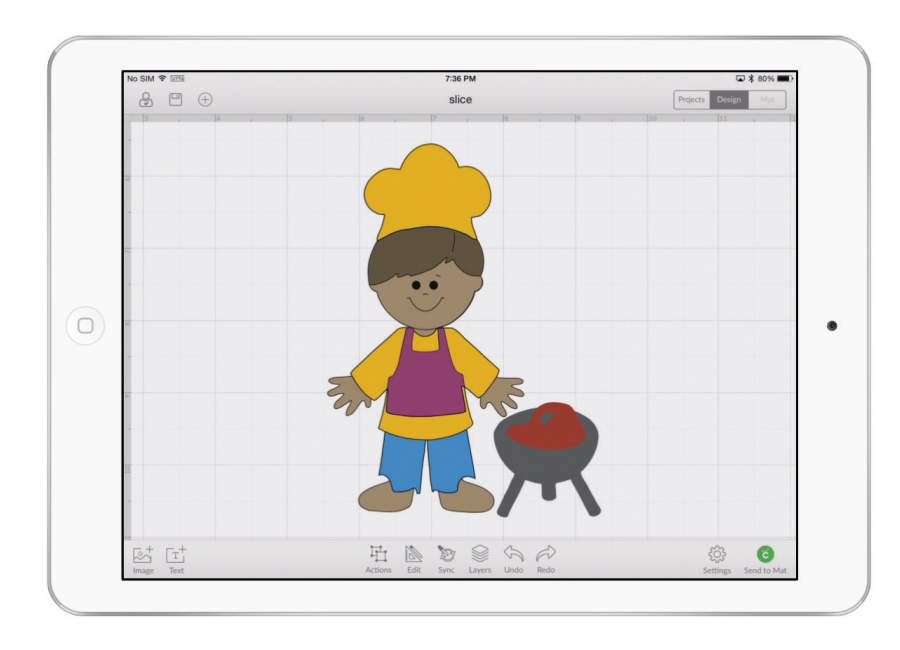

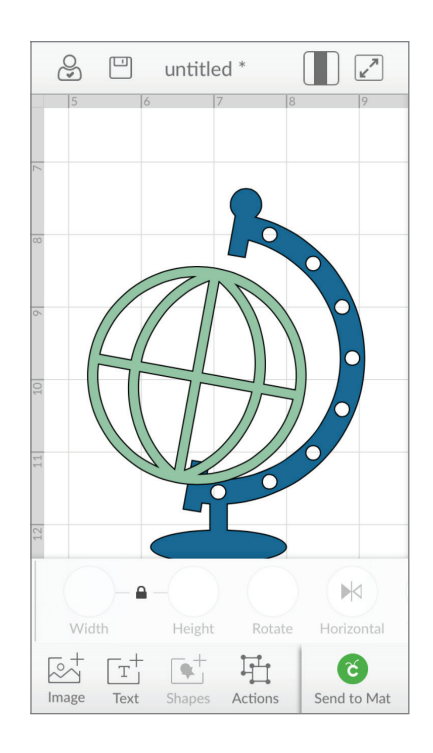